# Регистрация на сайте Walletbubbles

Чтобы зарегистрироваться на платформе заходим на сайт https://walletbubbles.com

Перед регистрацией вам нужно скачать приложение фантом и пройти регистрацию кошелька

#### Регистрация интуитивно понятна

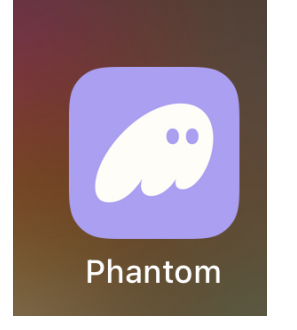

🕞 для регистрации лучше использовать браузер кошелька фантом - если вы заходите с

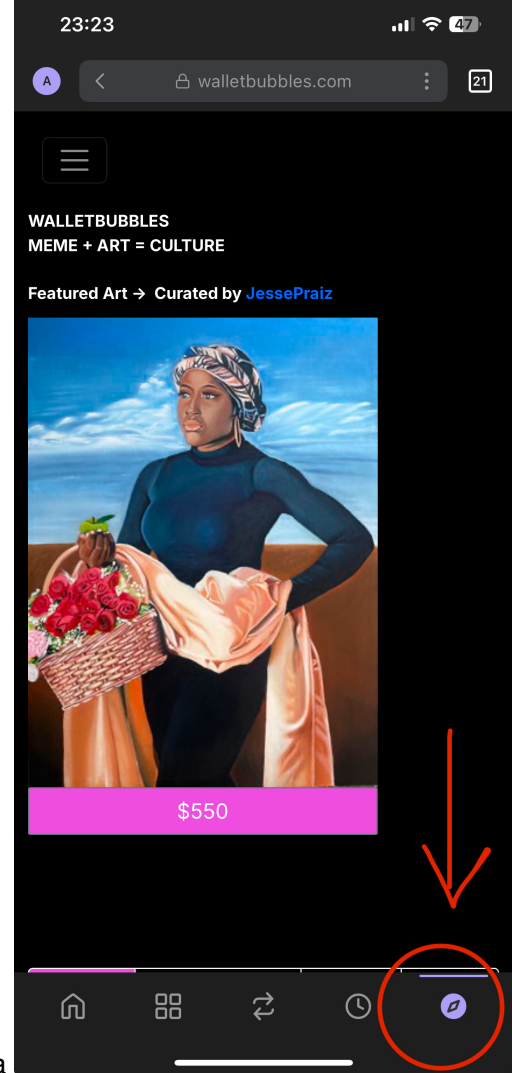

телефона

если вы используете компьютер, то у вас установлено расширение Phantom

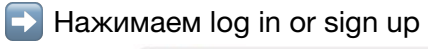

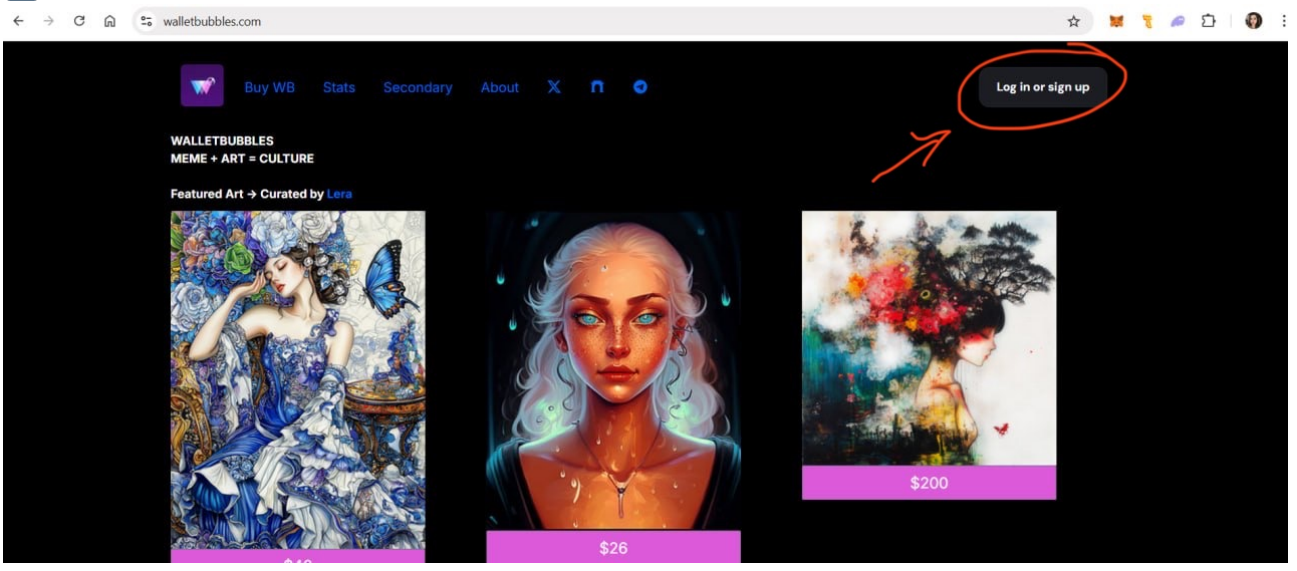

ыбираете phantom wallet

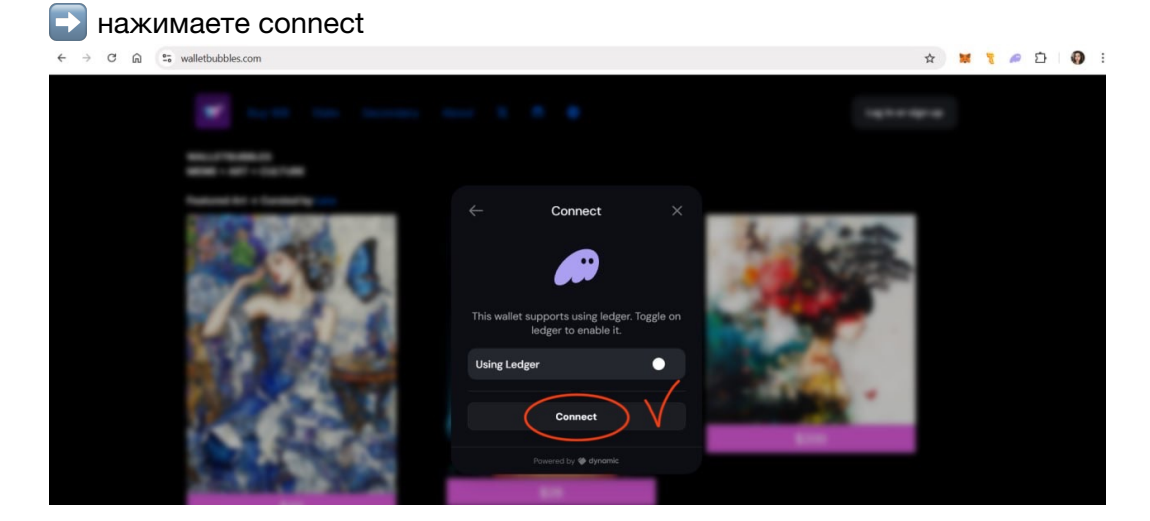

## нажимаете connect в phantom wallet

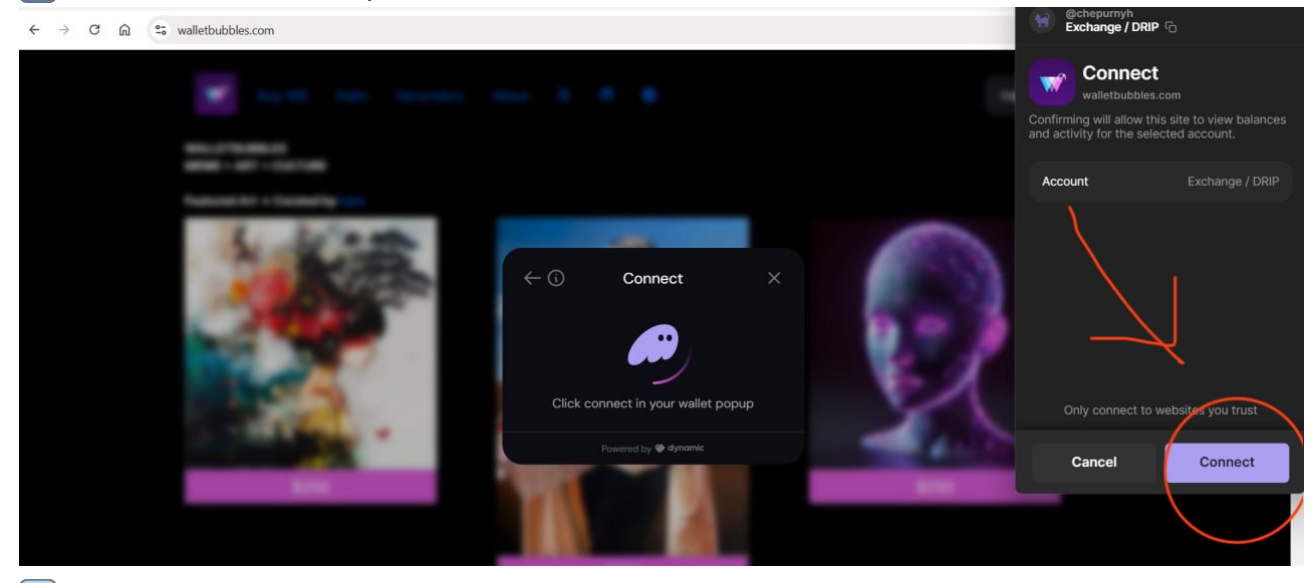

#### 🔁 нажимаете confirm

 $\leftrightarrow$   $\rightarrow$   $\mathbb{C}$   $\widehat{\square}$   $\stackrel{\mathfrak{s}_{\sim}}{\Rightarrow}$  walletbubbles.com

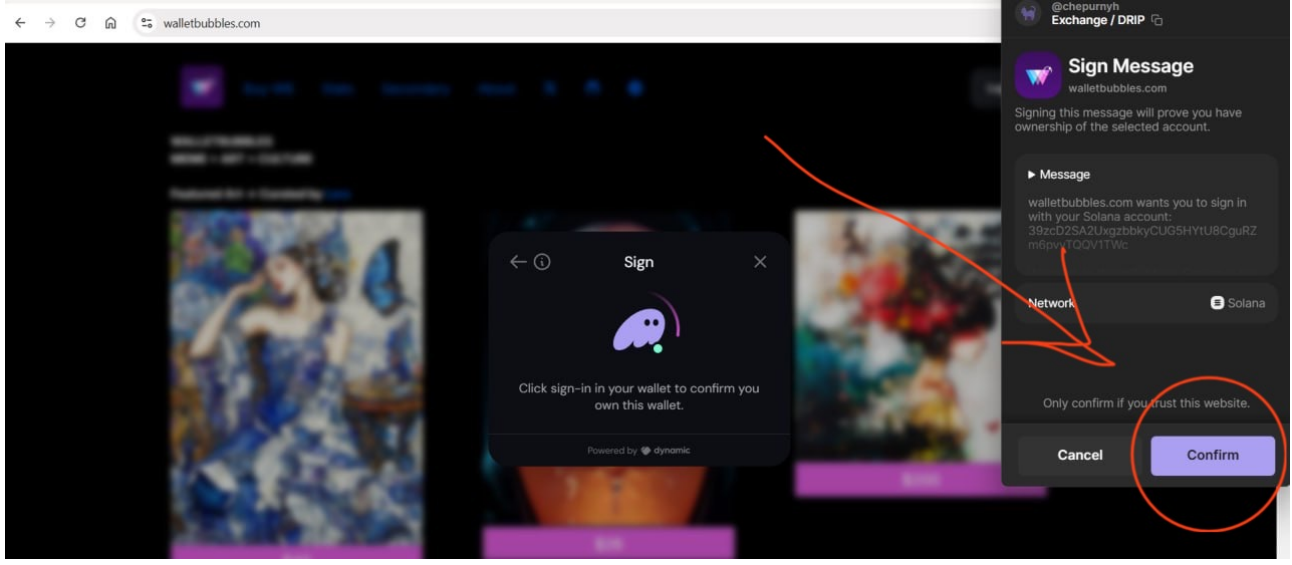

# 🕞 нажимаете confirm ещё раз

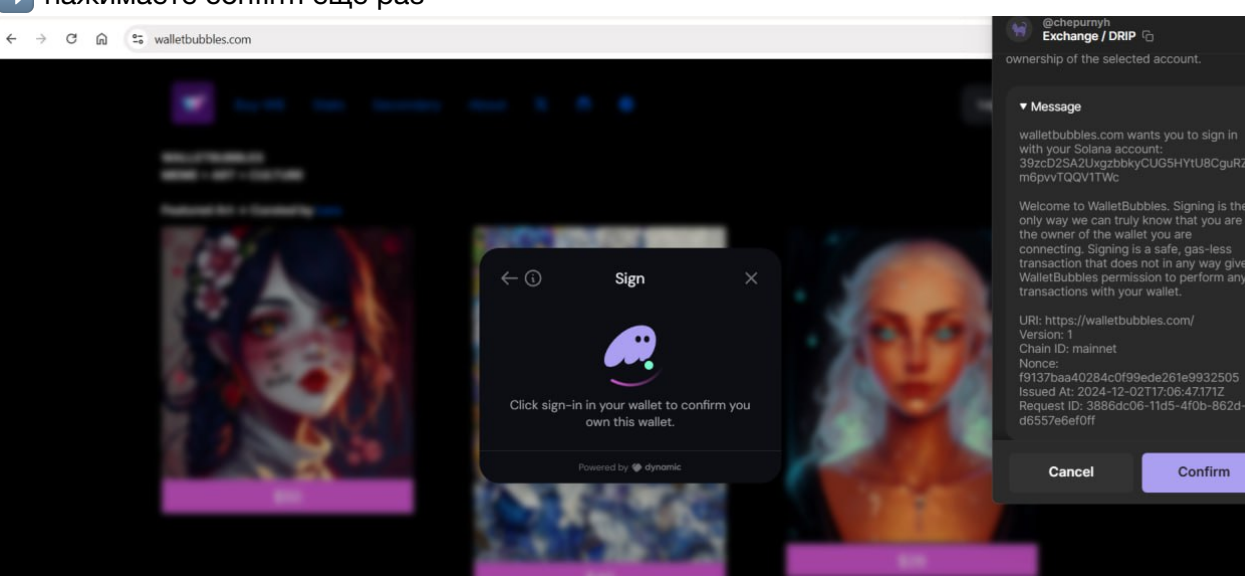

▶ пишите свой username (придумываете имя) и электронную почту

!! Внимание!! Поле «имя пользователя» должно быть заполнено без использования специальных символов (?-/&\$%\_! = и т.д.)

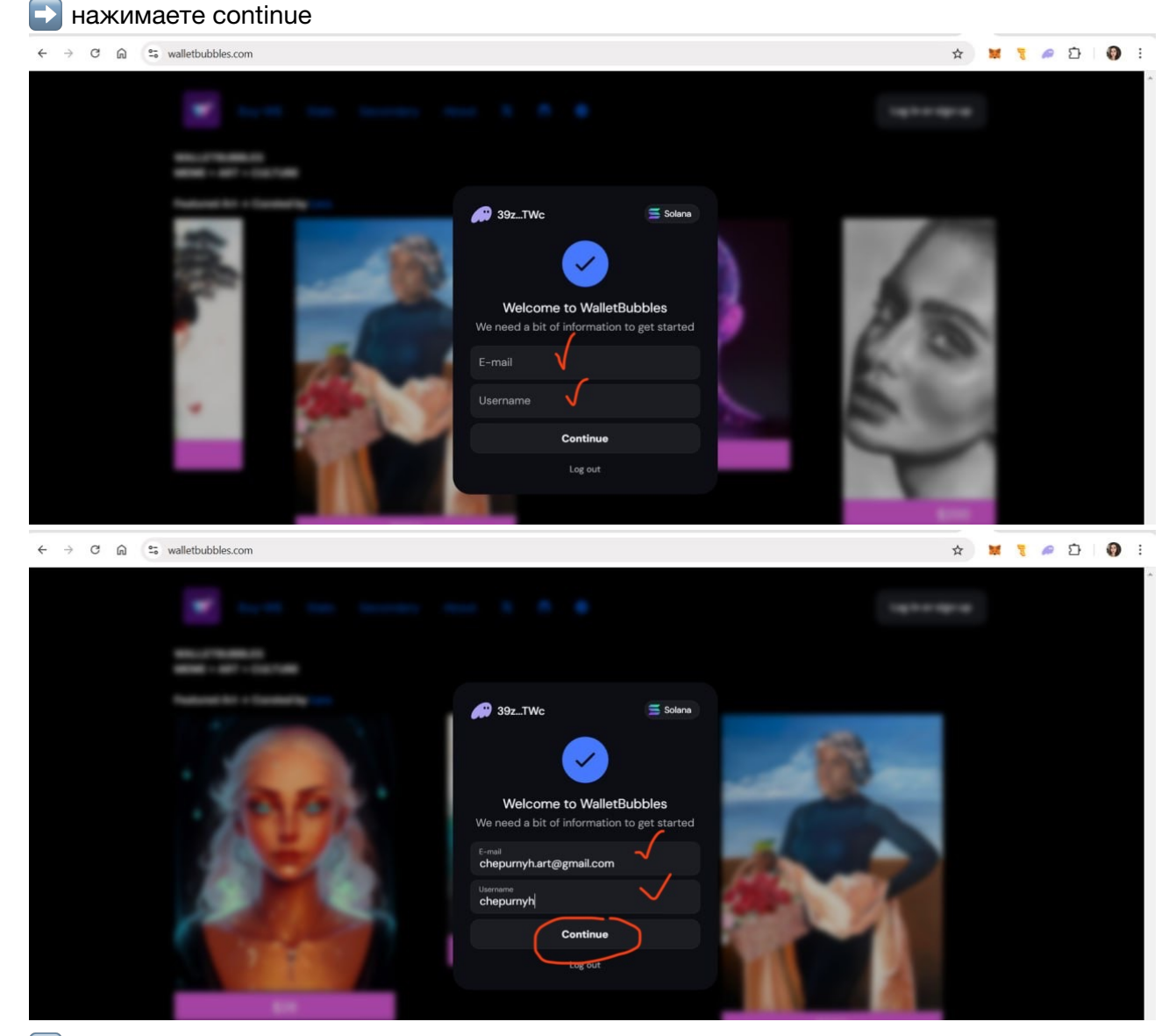

ы электронную почту прийдет 6-значный код-введите его

II если код не приходит - нажмите re-send code

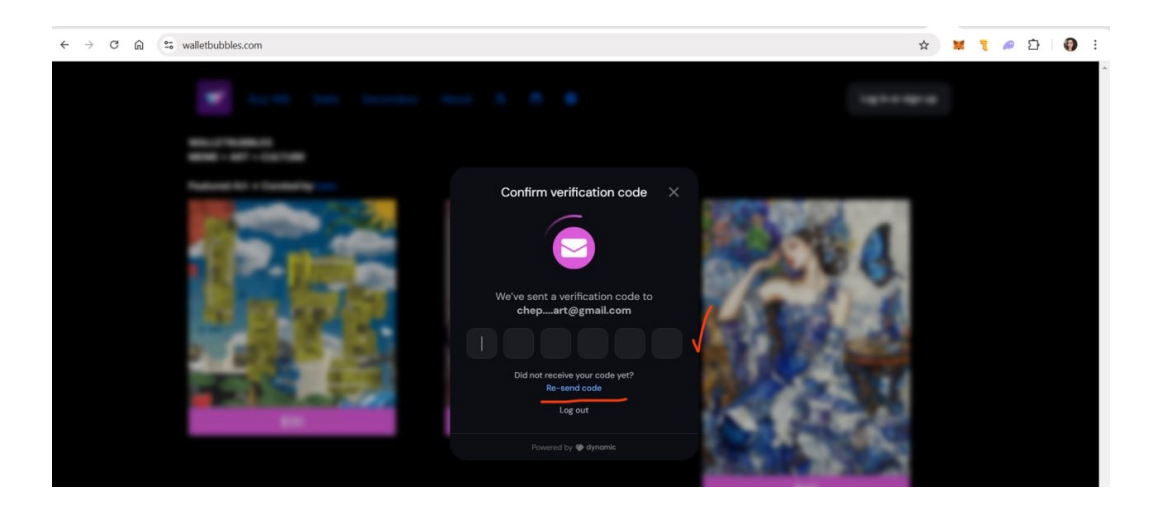

## 🔽 готово

У вас появляется внутренний кошелек платформы

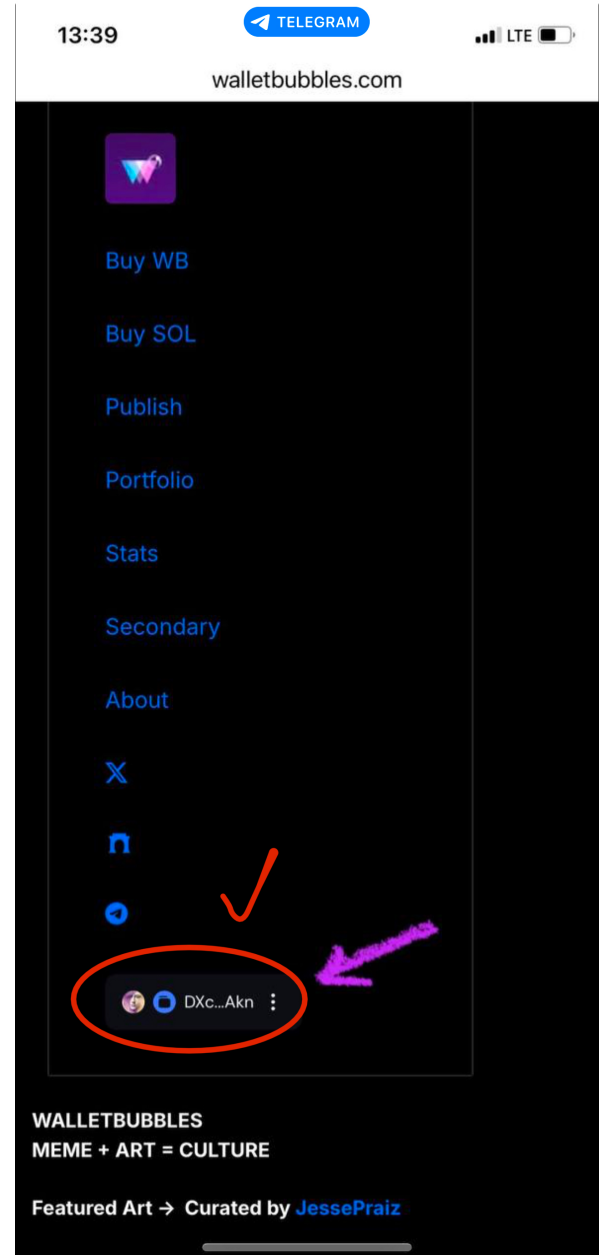

Пользователь всегда должен привязывать свой аккаунт Х

🔁 заходите в раздел кошелек

| 17:08     |         |             | •1 | ul 🔶 🛛 | 84 |
|-----------|---------|-------------|----|--------|----|
| A <       | 合 walle | tbubbles.co | om |        | 19 |
|           |         |             |    |        |    |
| Buy WB    |         |             |    |        |    |
| Buy SOL   |         |             |    |        |    |
| Publish   |         |             |    |        |    |
| Portfolio |         |             |    |        |    |
| Stats     |         |             |    |        |    |
| Seconda   | ry      |             |    |        |    |
| About     |         |             |    |        |    |
| ×         |         | /           |    |        |    |
| n         |         |             |    |        |    |
| <         |         |             |    |        |    |
| BCR       | aDC :   |             |    |        |    |
|           |         |             |    |        |    |
|           |         | ¢\$         | () | 0      |    |

## в разделе Profile выбираете connect X

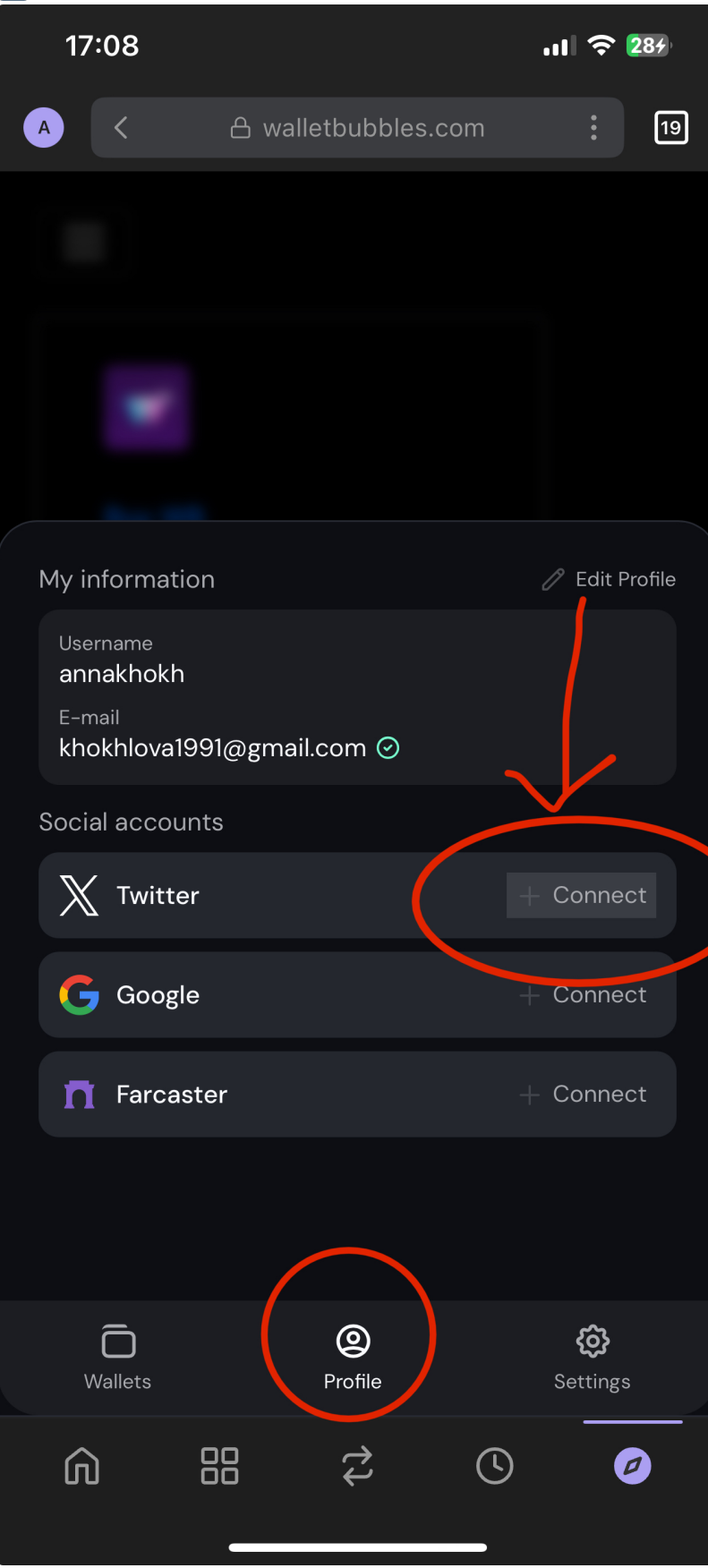

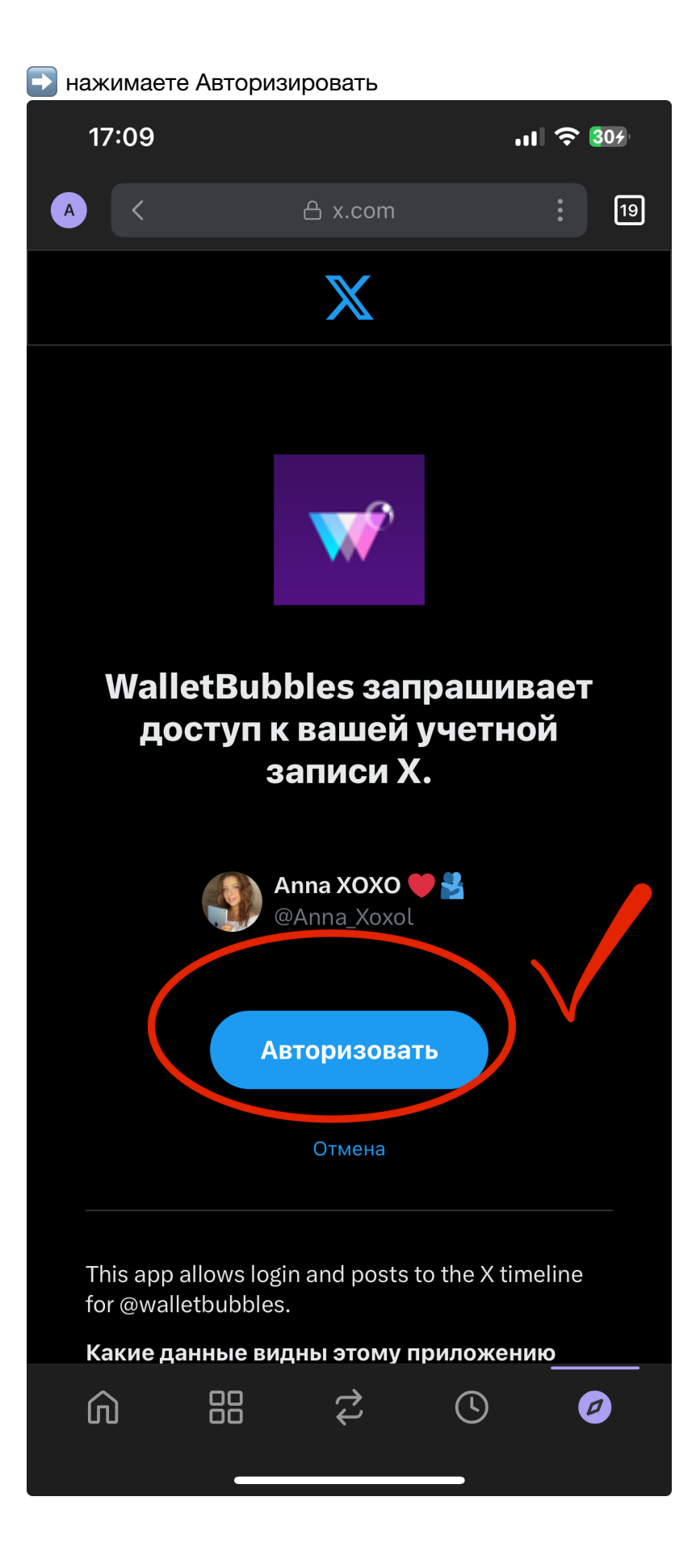

| 🗸 готово            |          |                     |    |                        |             |
|---------------------|----------|---------------------|----|------------------------|-------------|
| 17:10               |          |                     | •1 | II ? (                 | <b>30</b> 4 |
| A <                 | 은 wallet | bubbles.co          | m  |                        | 19          |
|                     |          |                     |    |                        |             |
|                     |          |                     |    |                        |             |
|                     |          |                     |    |                        |             |
|                     |          |                     |    |                        |             |
|                     |          |                     |    | 0 = 11 5               |             |
| My information      |          |                     | 0  | Z Edit Pr              | ofile       |
| annakhokh<br>E-mail |          |                     |    |                        |             |
| khokhlova1991       | @gmail.c | om 🥝                |    |                        |             |
| Social accounts     |          |                     |    |                        |             |
| 🦣 Anna XOX          | (O 🧡 🚢   | $\vee$              |    | 8                      |             |
| Google              |          |                     |    | Connec                 | t           |
| <b>T</b> Farcaster  |          |                     |    | Connec                 | t           |
|                     |          |                     |    |                        |             |
|                     |          |                     |    |                        |             |
| Wallets             | I        | <b>O</b><br>Profile |    | <b>çî)</b><br>Settings |             |
|                     | 8        | t<br>t              | (  | e                      |             |
|                     |          |                     |    |                        |             |

# Публикация арта

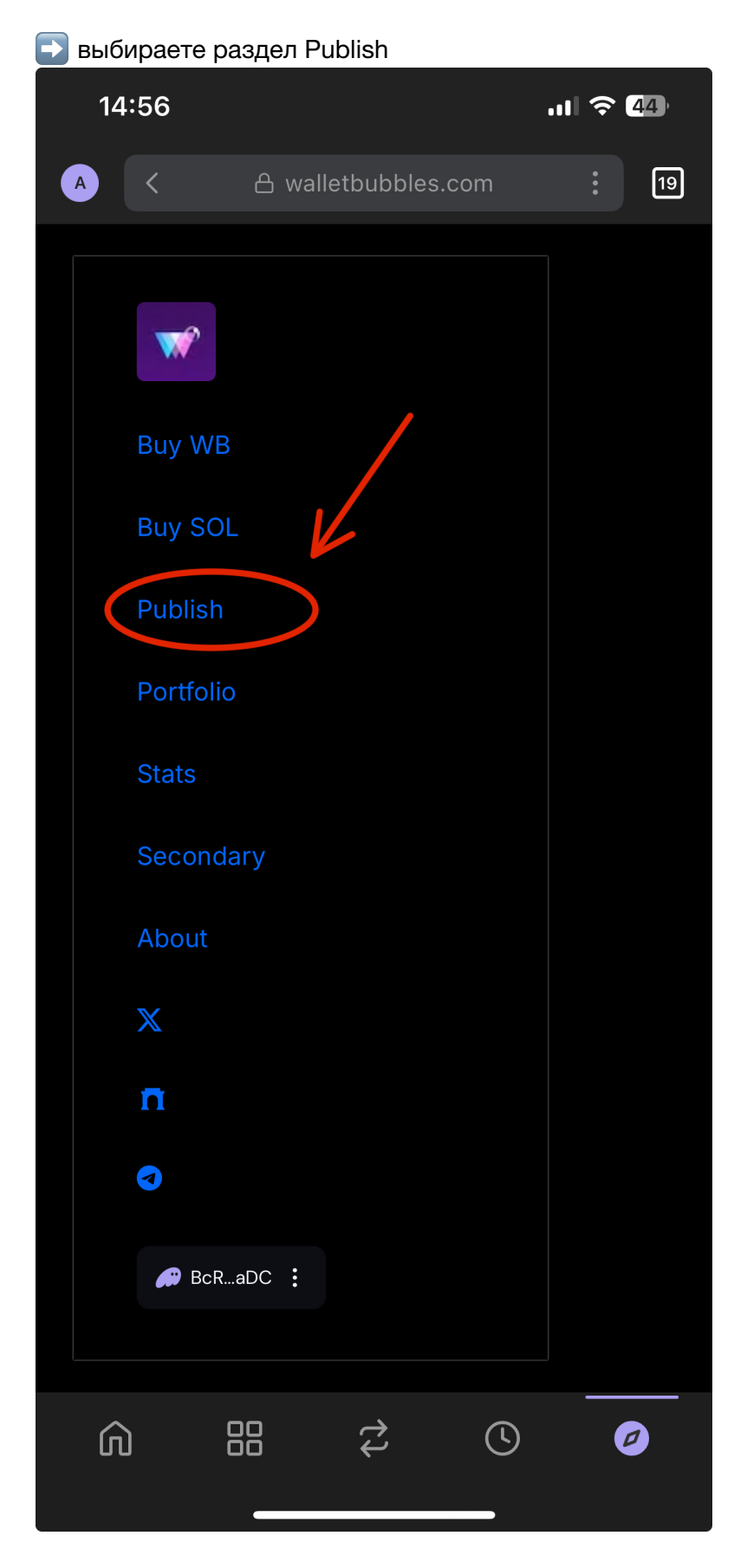

🔁 Заполняем все поля - наименование, описание, цену, количество

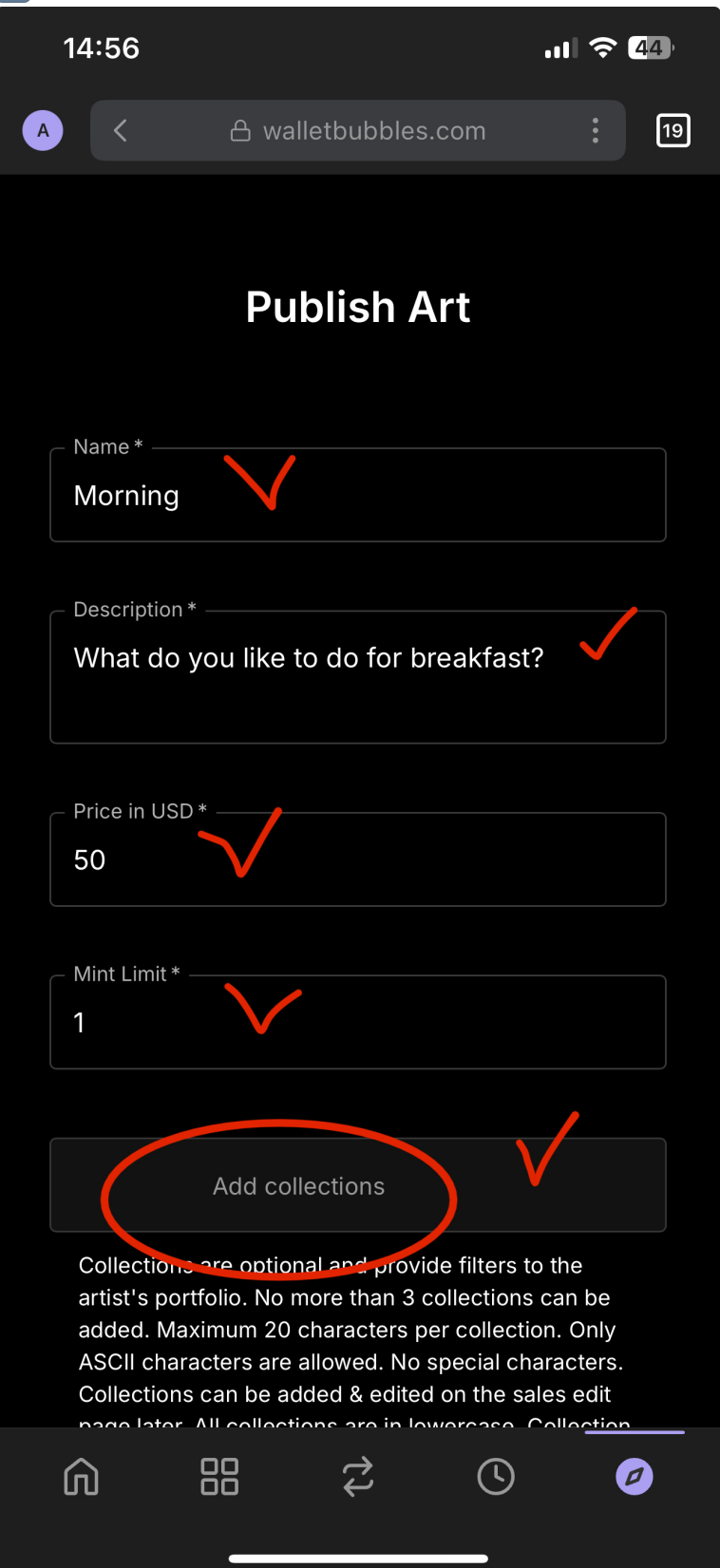

▶ в поле Add collection пишем наименование коллекции и нажимаем кнопку Enter (если вы работаете с компьютера) или Return (если вы работаете с телефона)

| 15:38                                                                                                    |                                                                                                    | ul 🗟 🚮                                                                                                    |
|----------------------------------------------------------------------------------------------------|----------------------------------------------------------------------------------------------------|----------------------------------------------------------------------------------------------------|
|                                                                                                    | 🛆 walletbubbles.com                                                                                                    |                                                                                                    |
| Price in USD                                                                                                    | *                                                                                                    |                                                                                                    |
| Mint Limit * -                                                                                                    |                                                                                                    |                                                                                                    |
| 20                                                                                                    |                                                                                                    |                                                                                                    |
|                                                                                                    |                                                                                                    |                                                                                                    |
|                                                                                                    | Cards                                                                                                    |                                                                                                    |
| Collections<br>artist's port<br>keyboard to<br>collections<br>collection. O<br>special cha<br>on the sales<br>lowercase.<br>portfolio. Co<br>as well. | are optional and provide filters<br>folio. Press 'Enter' or 'Return' o<br>add a collection. No more than<br>can be added. Maximum 20 cha<br>Only ASCII characters are allowe<br>racters. Collections can be adde<br>s edit page later. All collections<br>Collection links are displayed on<br>ollections are displayed on the s | to the<br>n the<br>a 3<br>aracters per<br>ed. No<br>ed & edited<br>are in<br>n the artist's<br>sales page |
|                                                                                                    |                                                                                                    | Done                                                                                                    |
| "Cards"                                                                                                    |                                                                                                    |                                                                                                    |
| q w e                                                                                                    | r t y u                                                                                                    | i o p                                                                                                    |
| a s                                                                                                    | d f g h j                                                                                                    | k I                                                                                                    |
| 令 Z                                                                                                    | x c v b H                                                                                                    | m 🛛                                                                                                    |
| 123 😀                                                                                                    | space                                                                                                    | return                                                                                                    |
|                                                                                                    |                                                                                                    | Ŷ                                                                                                    |

🕞 если вы все сделали верно, наименование будет выделено розовым цветом - как тег

| 15:39                                                                                                    |                                                                                                    | ul 穼 强                                                                                                    |
|----------------------------------------------------------------------------------------------------|----------------------------------------------------------------------------------------------------|----------------------------------------------------------------------------------------------------|
|                                                                                                    | A walletbubbles.com                                                                                                    |                                                                                                    |
| Price in USD * —                                                                                                    |                                                                                                    |                                                                                                    |
| 5                                                                                                    |                                                                                                    |                                                                                                    |
|                                                                                                    |                                                                                                    |                                                                                                    |
| _ Mint Limit *                                                                                                    |                                                                                                    |                                                                                                    |
| 20                                                                                                    |                                                                                                    |                                                                                                    |
|                                                                                                    |                                                                                                    |                                                                                                    |
| cards X                                                                                                    | Adocollections                                                                                                    |                                                                                                    |
| Collections are<br>artist's portfolio<br>keyboard to add<br>collections can<br>collection. Only<br>special characte<br>on the sales edi<br>lowercase. Colle<br>portfolio. Collec<br>as well. | optional and provide filters<br>b. Press 'Enter' or 'Return'<br>d a collection. No more that<br>be added. Maximum 20 cl<br>ASCII characters are allow<br>ers. Collections can be add<br>it page later. All collections<br>ection links are displayed on<br>the | s to the<br>on the<br>an 3<br>haracters per<br>wed. No<br>ded & edited<br>s are in<br>on the artist's<br>sales page |
| Collaborator                                                                                                    |                                                                                                    | •                                                                                                    |
| A collaborator is chosen and the                                                                                                    | s optional: only one userna<br>purchase will be split eve                                                                                                    | ame can be<br>nly.                                                                                                  |
| File*                                                                                                    |                                                                                                    |                                                                                                    |
| Выбрать ф                                                                                                    | айл                                                                                                    |                                                                                                    |
| Only an image (<br>under 25MB are                                                                                                    | (gif, png, jpg, webp, jpeg),<br>e accepted.                                                                                                    | GLB, or MP4                                                                                                    |

E если вы создаете арт вместе с коллаборатором, то в поле Collaborator введите имя другого художника и выбираете из списка нужного вам художника

По умолчанию разделение прибыли между художниками происходит в соотношении 50/50

|   | 17:18                                                                                                    | ul 🗢 🜃                                                                                                    |                                                                                                    |                   |                           |
|---|----------------------------------------------------------------------------------------------------|----------------------------------------------------------------------------------------------------|----------------------------------------------------------------------------------------------------|-------------------|---------------------------|
|   | A walletbubbles.com                                                                                                    |                                                                                                    |                                                                                                    |                   |                           |
|   | Collections are optional and provide filters<br>artist's portfolio. Press 'Enter' or 'Return' o<br>keyboard to add a collection. No more that<br>collections can be added. Maximum 20 ch<br>collection. Only ASCII characters are allow<br>special characters. Collections can be add<br>on the sales edit page later. All collections<br>lowercase. Collection links are displayed o<br>portfolio. Collections are displayed on the<br>as well. | to the<br>n the<br>n 3<br>aracters per<br>ed. No<br>ed & edited<br>are in<br>n the artist's<br>sales page |                                                                                                    |                   |                           |
| ( | Collaborator                                                                                                    |                                                                                                    | 17:18<br>A                                                                                                    | walletbubbles.com | 384                       |
|   | A collaborator is optional: only one userna<br>chosen and the purchase will be split even<br>File*                                                                                                    | me can be<br>ly.                                                                                          | keyboard to add a collection. No more than 3<br>collections can be added. Maximum 20 characters p<br>collection. Only ASCII characters are allowed. No<br>special characters. Collections can be added & edite<br>on the sales edit page later. All collections are in<br>lowercase. Collection links are displayed on the artis<br>portfolio. Collections are displayed on the sales page |                   | per<br>ted<br>ist's<br>ge |
|   | Выбрать файл                                                                                                    |                                                                                                    | as well.                                                                                                    |                   |                           |
|   | Only an image (gif, png, jpg, webp, jpeg), (<br>under 25MB are accepted.                                                                                                    | GLB, or MP4                                                                                               | Collaborator ———<br>ksu                                                                                                    |                   | •                         |
|   | Publish                                                                                                    |                                                                                                    | ksumiart                                                                                                    | $\checkmark$      |                           |
|   |                                                                                                    |                                                                                                    |                                                                                                    |                   |                           |
|   |                                                                                                    |                                                                                                    | File*                                                                                                    |                   |                           |
|   |                                                                                                    |                                                                                                    | Выбрать фай.                                                                                                    | л                 |                           |

#### 💽 выбираете файл

#### И обратите внимание - есть ограничения по размеру

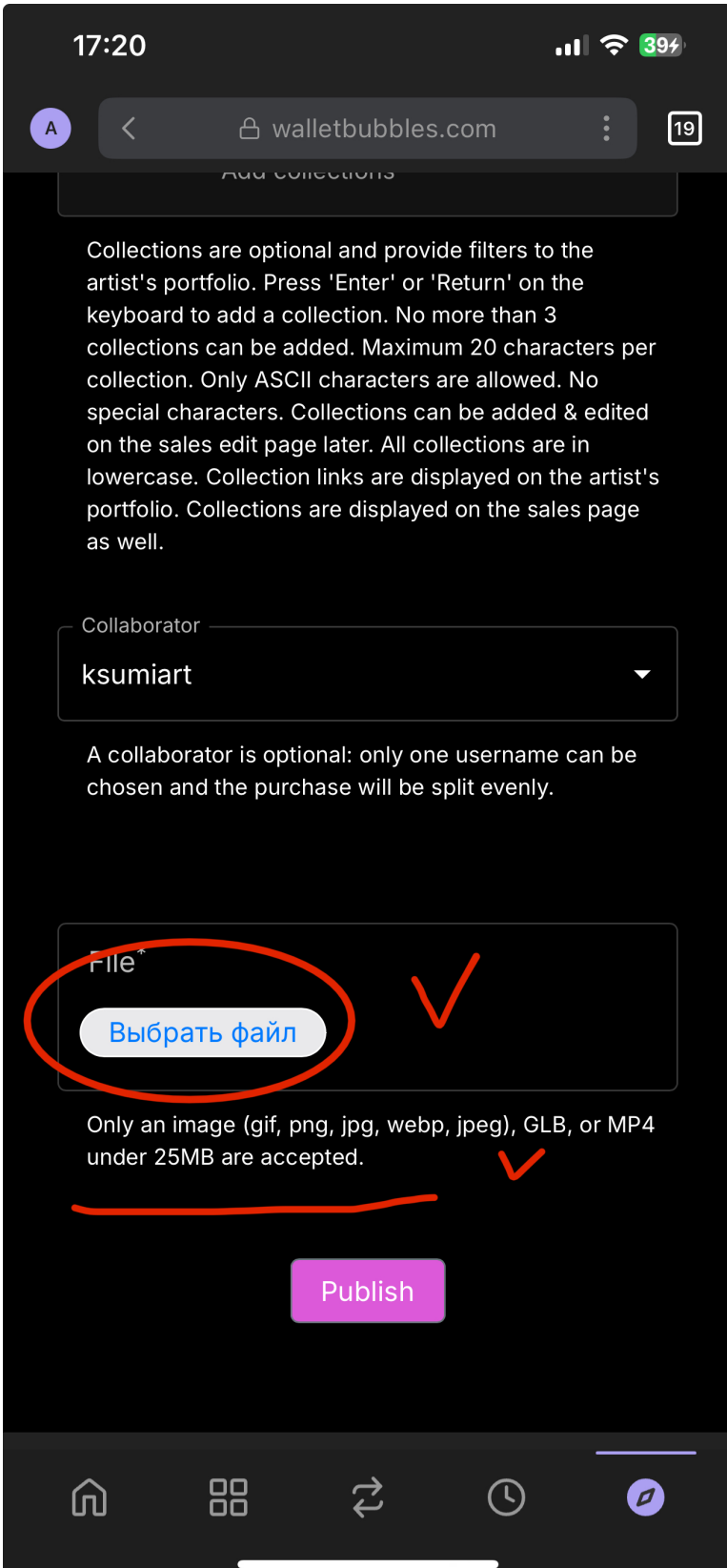

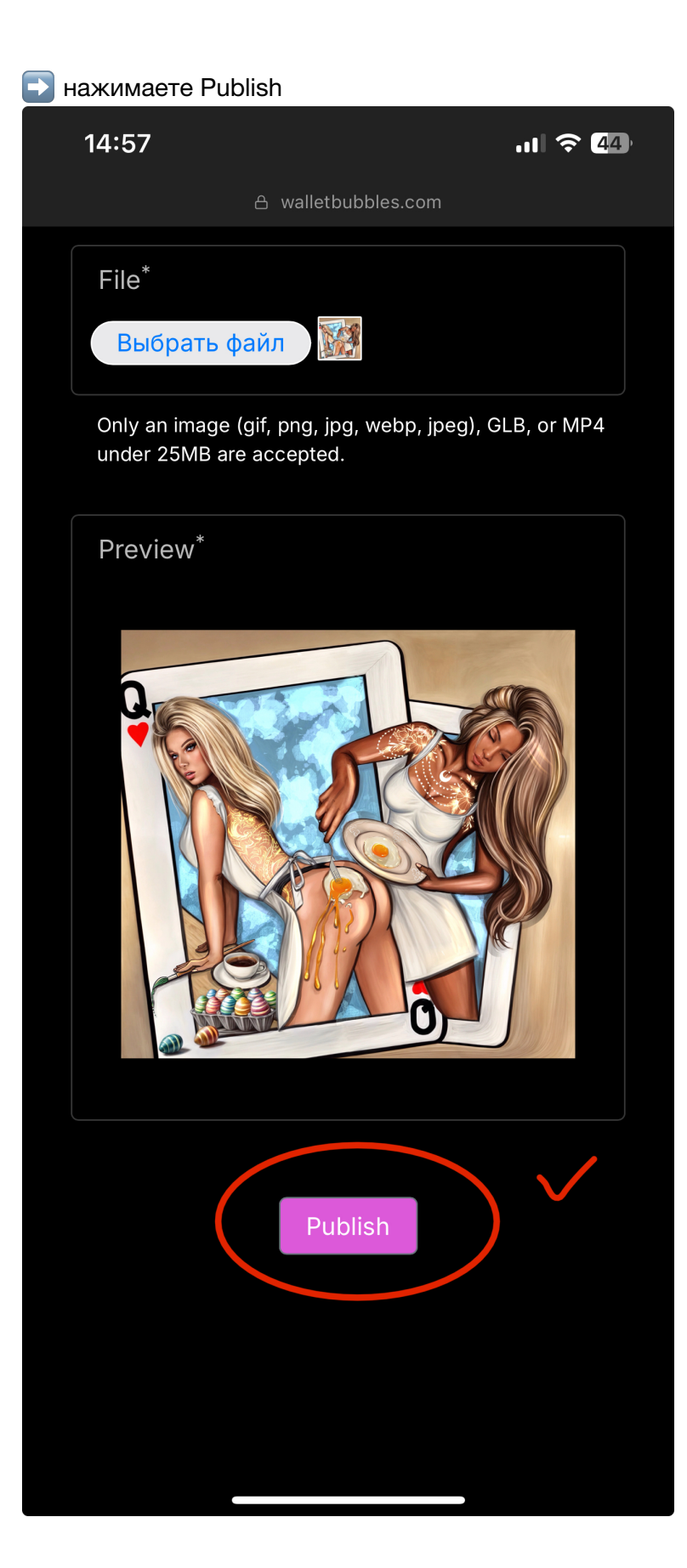

| 🗸 готово                                                                   |                        |             |  |  |
|----------------------------------------------------------------------------|------------------------|-------------|--|--|
| 17:27                                                                      |                        | .11 🗢 464   |  |  |
|                                                                            | A walletbubbles.com    |             |  |  |
| BcRKFjjowxJd                                                               | hrBfKq73pQb82sggKj4p7` | YTKfgeSuaDC |  |  |
|                                                                            | annakhokh.wb-art.co    |             |  |  |
| UFC                                                                        | D Verified Life Verif  | ied         |  |  |
| 8 artists                                                                  | 13 buys                | \$72 bought |  |  |
| 9 collectors                                                               | 26 sold                | \$892 sales |  |  |
|                                                                            |                        |             |  |  |
|                                                                            | Collections 🗸          |             |  |  |
|                                                                            |                        |             |  |  |
|                                                                            |                        |             |  |  |
| CREATED                                                                    | AVAILABLE              | BOUGHT      |  |  |
|                                                                            | \$20                   |             |  |  |
| $\bigcirc \bullet \bullet \bullet \bullet \bullet \bullet \bullet \bullet$ |                        |             |  |  |
|                                                                            |                        |             |  |  |
|                                                                            |                        |             |  |  |

**V** уведомление о продажах приходят на вашу электронную почту

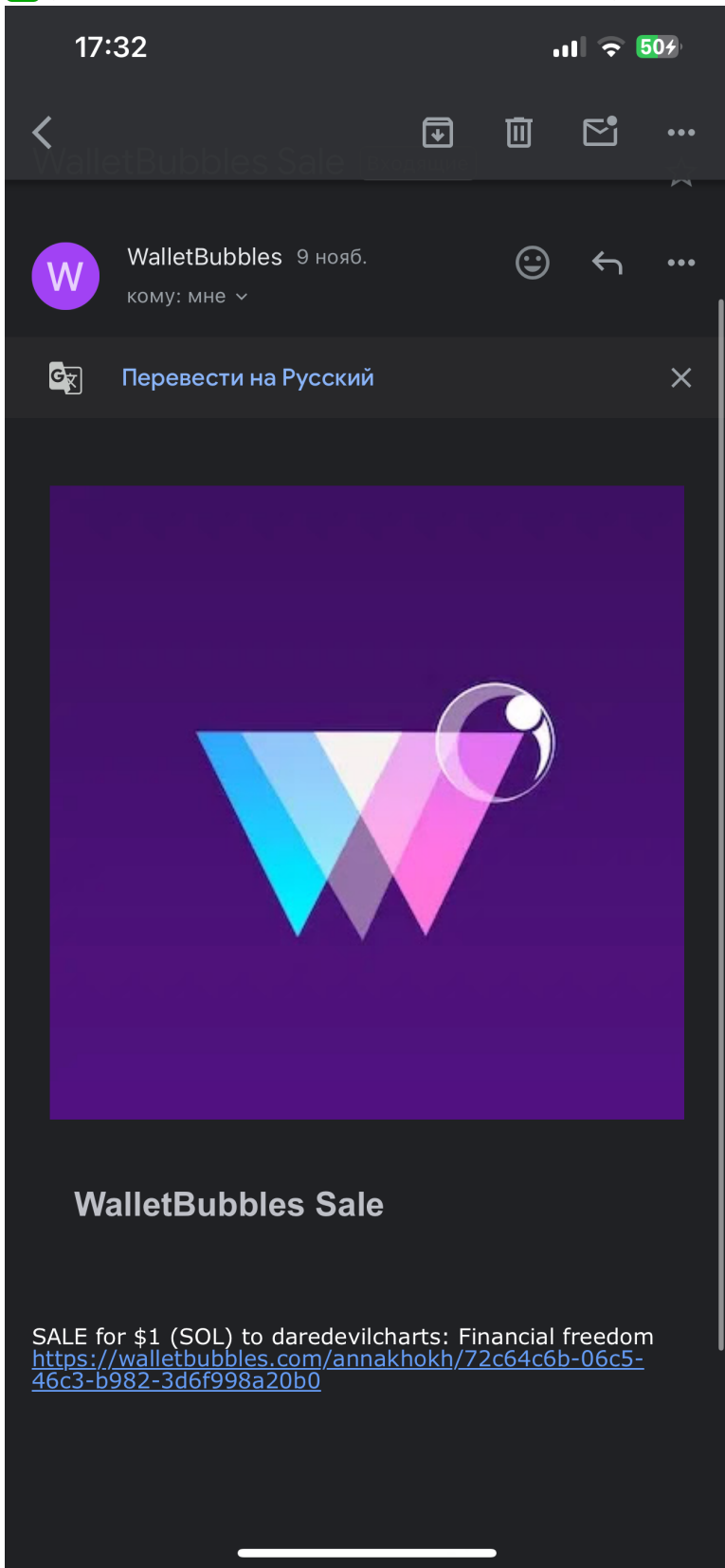

🔽 также вы можете использовать бот в телеграмме @ray\_orange\_bot

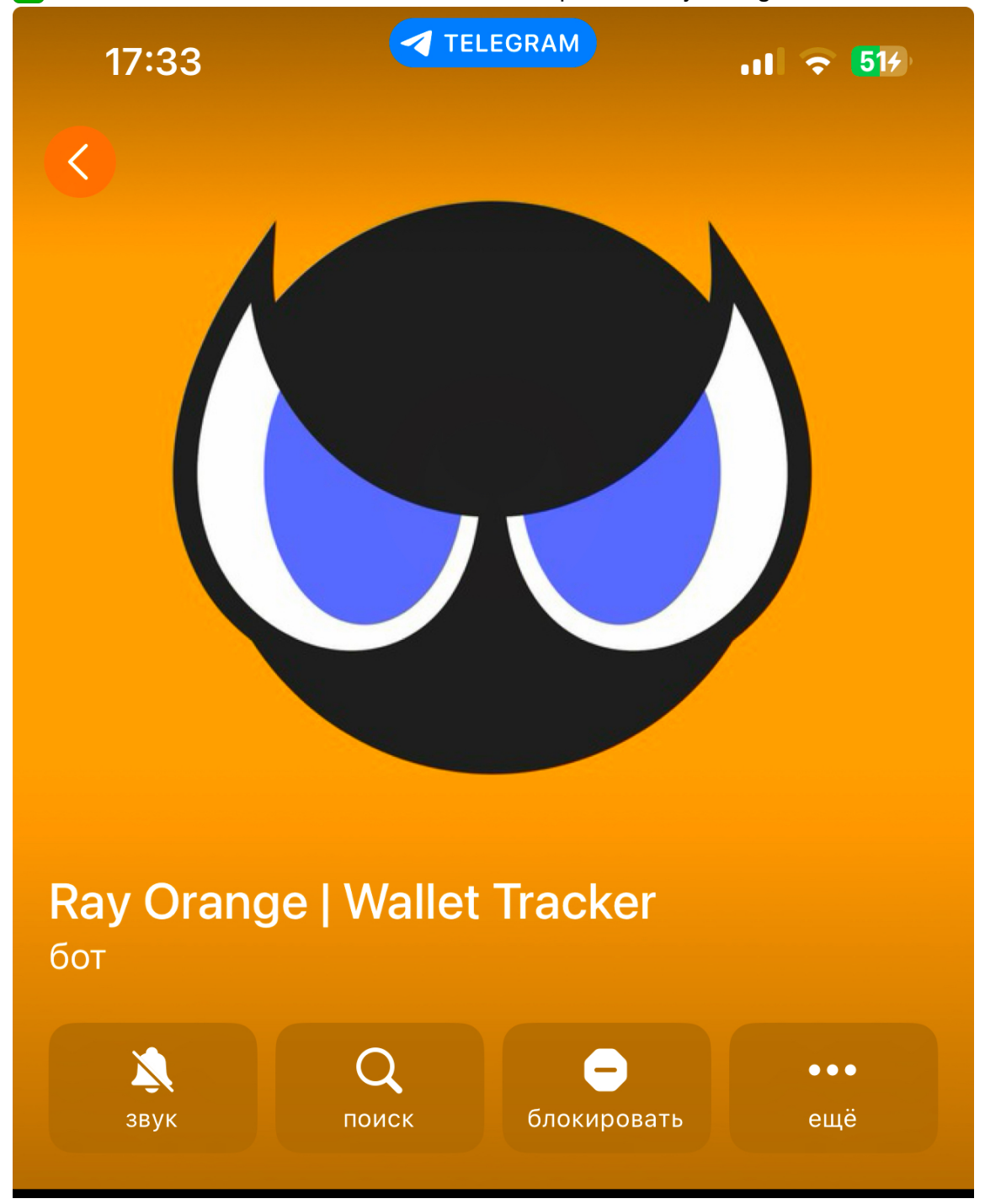

1. Нужно удалить кошелек, который у вас есть, с помощью кнопки удаления

2. Нужно добавить свой собственный адрес кошелька с помощью кнопки добавления

🗸 также вы можете импортировать встроенный кошелек в кошелек Фантом

И совершать с фантома любые действия - отправлять, обменивать ваши токены

# Редактирование и сжигание арта

Для редактирования или сжигания арта перейдите в раздел Portfolio

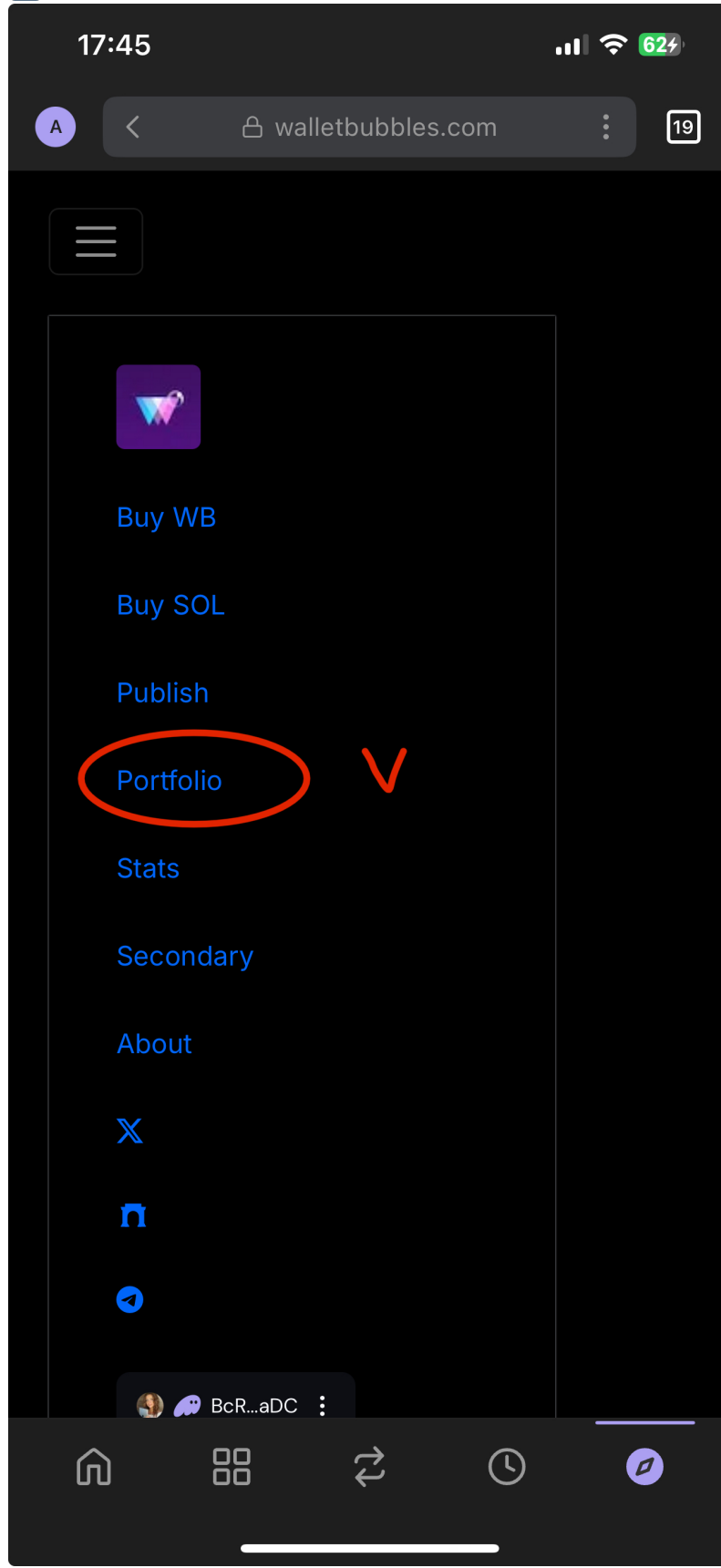

ыбираете арт, который собираетесь редактировать

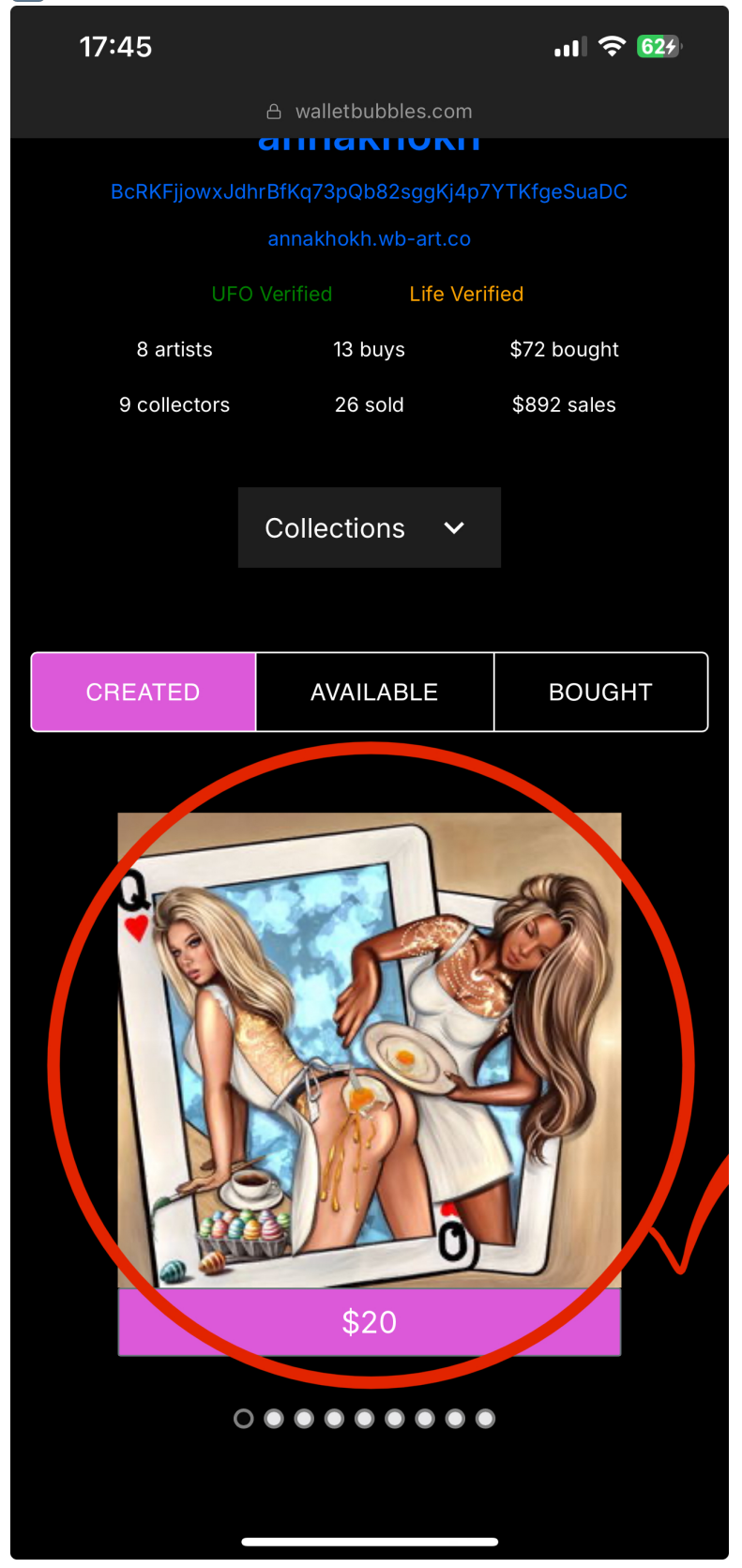

#### 📄 внизу арта будут два значка

Карандаш - это редактирования арта Здесь вы можете изменить цену, добавить тег Мусорная корзина - это сжигание арта

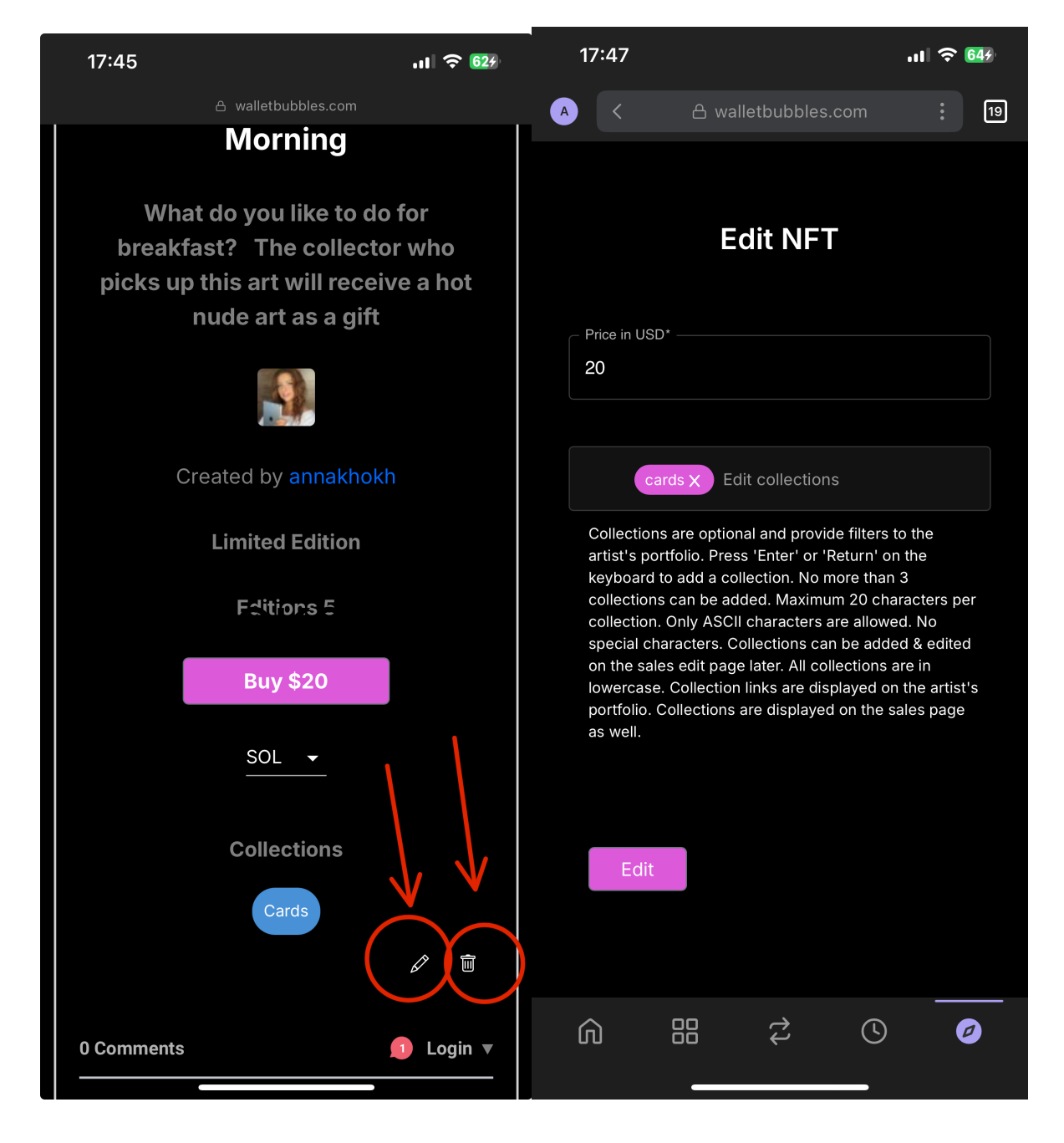